#### Государственное казенное общеобразовательное учреждение Удмуртской Республики «Светлянская школа-интернат» ГКОУ УР «Светлянская школа - интернат»

427421, Удмуртская Республика, Воткинский район, село Светлое, ул. Первомайская, 25 Телефон 8(34145) 76-572 Факс 8(34145) 76-574 e-mail: selschool18@podved-mo.udmr.ru

Рассмотрено на заседании ПС Протокол № 1 от «29» августа 2024 УТВЕРЖДЕНО приказом от 29.08.2024 № 51

Принято на ПС Протокол № 1 от «29» августа 2024

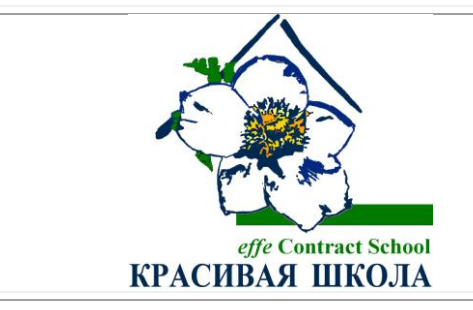

# РАБОЧАЯ ПРОГРАММА «ИНФОРМАТИКА. 9 КЛАСС» НА 2024 – 2025 УЧЕБНЫЙ ГОД

в рамках реализации Адаптированной основной общеобразовательной программы образования обучающихся с легкой умственной отсталостью (интеллектуальными нарушениями) (вариант 1)

# № 02-07-05

Составитель: Вахрушева О.Ф., учитель

село Светлое 2024

# СОДЕРЖАНИЕ

| I.   | ПОЯСНИТЕЛЬНАЯ ЗАПИСКА      | 3 |
|------|----------------------------|---|
| II.  | СОДЕРЖАНИЕ ОБУЧЕНИЯ        | 5 |
| III. | ПЛАНИРУЕМЫЕ РЕЗУЛЬТАТЫ     | 7 |
| IV.  | ТЕМАТИЧЕСКОЕ ПЛАНИРОВАНИЕ1 | 1 |

# **I. ПОЯСНИТЕЛЬНАЯ ЗАПИСКА**

Данная программа по учебному предмету «Информатика» составлена в соответствии с адаптированной основной общеобразовательной программы обучающихся с умственной отсталостью (интеллектуальными нарушениями), далее АООП УО (вариант 1), на основе федеральной адаптированной основной общеобразовательной программы обучающихся с умственной отсталостью (интеллектуальными нарушениями), далее ФАООП УО (вариант 1) утвержденной приказом Министерства просвещения России от 24.11.2022 г. № 1026 (<u>https://clck.ru/33NMkR</u>).

АООП УО (вариант 1) адресована обучающимся с легкой умственной отсталостью (интеллектуальными нарушениями) с учетом реализации их особых образовательных потребностей, а также индивидуальных особенностей и возможностей.

Учебный предмет «Информатика» относится к предметной области «Математика» и является обязательной частью учебного плана. В соответствии с учебным планом версия рабочей программы по учебному предмету «Информатика» в 9 классе рассчитана на 34 учебные недели и составляет 34 часа в год (1 час в неделю).

Федеральная адаптированная основная общеобразовательная программа определяет цель и задачи учебного предмета «Информатика».

Цель обучения – получение обучающимися с умственной отсталостью (интеллектуальными нарушениями) представления о сущности информационных процессов, формирование умений рассматривать примеры передачи, хранения и обработки информации в деятельности человека, живой природе и технике, классификации информации с использованием мультимедийных технологий.

Задачи:

 способствовать усвоению обучающимися с умственной отсталостью (интеллектуальными нарушениями) правил безопасного поведения при работе с компьютером;

 – формировать у обучающихся с умственной отсталостью (интеллектуальными нарушениями) правил умения и навыки использования простейших тренажеров в работе на клавиатуре;

 – формировать у обучающихся с умственной отсталостью (интеллектуальными нарушениями) умения и навыки использования на уроках упражнений с игровыми программами с целью развития моторики пальцев;

обучать выполнению операций с основными объектами операционной системы;

– формировать у обучающихся с умственной отсталостью (интеллектуальными нарушениями) умения и навыки работать в программах Microsoft Word, Microsoft Office, Power Point, Paint.

Рабочая программа по учебному предмету «Информатика» в 9 классе определяет следующие задачи:

– усвоение правил безопасного поведения при работе с компьютером;

 формирование у обучающихся правил, умений и навыков использования простейших тренажеров в работе на клавиатуре;

обучение выполнению операций с основными объектами операционной системы;

– совершенствование умений и навыков работы в программах Microsoft Word, Microsoft Office, Power Point, Paint, сети Internet;

 формирование умений работы с основами компьютерного моделирования и алгоритмики.

## **II. СОДЕРЖАНИЕ ОБУЧЕНИЯ**

Обучение информатики в 9 классе носит коррекционную и практическую направленность и тесно связано с другими учебными предметами, жизнью, готовит обучающихся к овладению профессиональнотрудовыми знаниями и навыками. Распределение учебного материала осуществляется концентрически, что позволяет обеспечить постепенный переход от исключительно практического изучения информатики к практикотеоретическому изучению, с обязательным учётом значимости усваиваемых знаний и умений формирования жизненных компетенций.

В процессе изучения информатики у обучающихся с легкой степенью умственной отсталости (интеллектуальной недостаточности) развивается элементарное мышление, формируются и корригируются такие его формы, как сравнение, анализ, синтез, развиваются способности к обобщению и конкретизации, создаются условия для коррекции памяти, внимание и других психических функций.

Основными организационными формами работы на уроке информатики являются: фронтальная, групповая, коллективная, индивидуальная работа, работа в парах.

При проведении уроков информатики предполагается использование следующих методов:

 словестные (рассказ или изложение знаний, беседа, работа по учебнику или другим печатным материалам);

наглядные (наблюдение, демонстрация предметов или их изображений);

 предметно - практические (измерение, вычерчивание геометрических фигур, моделирование, нахождение значений числовых выражений);

частично-поисковые (эвристическая беседа, олимпиада, практические работы);

система специальных коррекционно – развивающих методов;

методы организации деятельности (приучение, упражнение, показ, подражание, поручение);

– методы стимулирования поведения (похвала, поощрение, взаимооценка).

Широкое применение находит проблемное изложение знаний, при котором является создание проблемной ситуации, исследование, поиск правильного ответа.

В учебном процессе чаще всего предполагается использование комбинации указанных методов. Комплексное их использование позволяет более полно решать задачи каждого урока.

| N⁰  | Название раздела             | Количество | Количество  |
|-----|------------------------------|------------|-------------|
| п/п |                              | часов      | контрольных |
|     |                              |            | работ       |
| 1.  | Информация вокруг нас        | 9          |             |
| 2.  | Информационное моделирование | 3          |             |
| 3.  | Алгоритмика                  | 15         | 1           |
| 4.  | Сеть Интернет                | 7          | 2           |
|     | Итого:                       | 34         | 3           |

#### Содержание разделов

#### **III.** ПЛАНИРУЕМЫЕ РЕЗУЛЬТАТЫ

#### Личностные:

– способность увязать учебное содержание с собственным жизненным опытом, понять значимость подготовки в области информатики и ИКТ в условиях развития информационного общества; готовность к повышению своего образовательного уровня и продолжению обучения с использованием средств и методов информатики и ИКТ;

 – способность и готовность к принятию ценностей здорового образа жизни за счет знания основных гигиенических, эргономических и технических условий безопасной эксплуатации средств ИКТ;

 способность к осмыслению социального окружения, своего места в нем, принятие соответствующих ценностей и социальных ролей;

 формирование целостного, социально ориентированного взгляда на мир в его органичном единстве природной и социальной частей;

 сформированность установки на безопасный, здоровый образ жизни, наличие мотивации к творческому труду, работе на результат, бережному отношению к материальным и духовным ценностям;

сформированность навыков сотрудничества со взрослыми и сверстниками в разных ситуациях;

- проявление готовности к самостоятельной жизни.

#### Предметные:

Минимальный уровень:

 – соблюдать правила техники безопасности при работе с компьютером и гигиенические рекомендации при использовании средств ИКТ;

 пользоваться панелью инструментов, создавать, редактировать, документы;

владеть навыками копировальных работ;

строить изображения с помощью графического редактора;

- создавать несложную презентацию в среде типовой программы;

 использовать приобретенные знания и умения в практической деятельности и повседневной жизни.

Достаточный уровень:

- строить изображения с помощью графического редактора;

 – создавать презентации в среде типовой программы; соблюдать правила техники безопасности при работе с компьютером и гигиенические рекомендации при использовании средств ИКТ;

 пользоваться панелью инструментов, создавать, редактировать, оформлять документы;

- владеть навыками копировальных работ;

 использовать приобретенные знания и умения в практической деятельности и повседневной жизни.

#### Система оценки достижений

Оценка личностных результатов предполагает, прежде всего, оценку продвижения, обучающегося в овладении социальными (жизненными) компетенциями, может быть представлена в условных единицах:

– 0 баллов - нет фиксируемой динамики;

- 1 балл - минимальная динамика;

- 2 балла - удовлетворительная динамика;

– 3 балла - значительная динамика.

Оценка предметных результатов осуществляется ПО итогам индивидуального и фронтального опроса обучающихся, выполнения самостоятельных работ (по темам уроков), контрольных работ (входных, текущих, промежуточных и итоговых) и тестовых заданий. При оценке предметных результатов учитывается уровень самостоятельности обучающегося и особенности его развития.

### Критерии оценки предметных результатов

Устный ответ:

Оценка «5» - понимает материал; с помощью учителя умеет обосновать и сформировать ответ.

Оценка «4» - при ответе допускает неточности; ошибки в речи; ошибки исправляет только при помощи учителя.

Оценка «3» - материал излагает недостаточно полно и последовательно; допускает ряд ошибок в речи; ошибки исправляет при постоянной помощи учителя и обучающихся.

Письменный ответ:

Оценка «5» - выполнил работу без ошибок;

Оценка «4» - допустил в работе 1 или 2 ошибки;

Оценка «3» - допустил в работе 5 ошибок;

Оценка «2» - не ставится.

Практическая работа на ПК:

оценка «5» ставится, если:

 обучающийся самостоятельно выполнил все этапы решения задач на ПК;

– работа выполнена полностью и получен верный ответ или иное требуемое представление результата работы

оценка «4» ставится, если:

 – работа выполнена полностью, но при выполнении обнаружилось недостаточное владение навыками работы с ПК в рамках поставленной задачи;

 правильно выполнена большая часть работы (свыше 85 %), допущено не более трех ошибок;

 – работа выполнена полностью, но использованы наименее оптимальные подходы к решению поставленной задачи

оценка «З» ставится, если:

 – работа выполнена не полностью, допущено более трех ошибок, но обучающийся владеет основными навыками работы на ПК, требуемыми для решения поставленной задачи

оценка «2» - не ставится.

# **IV. ТЕМАТИЧЕСКОЕ ПЛАНИРОВАНИЕ**

| N⁰  | Тема урока                                                                                     | Кол-        | Программное содержание                                                                                                    | Дифференциация в                                                                                                    | видов деятельности                                                                                                    |
|-----|------------------------------------------------------------------------------------------------|-------------|----------------------------------------------------------------------------------------------------|----------------------------------------------------------------------------------------------------|----------------------------------------------------------------------------------------------------|
| п/п |                                                                                                | во<br>часов |                                                                                                    | Минимальный уровень                                                                                                    | Достаточный уровень                                                                                                    |
|     |                                                                                                | 1           | Информация вокруг                                                                                                    | нас- 9 часов                                                                                                    |                                                                                                    |
| 1   | Цели изучения курса<br>информатики. Техника<br>безопасности и<br>организация рабочего<br>места | 1           | Просмотр презентации «Курс<br>информатики. Информатика<br>для начинающих».<br>Правила безопасной работы с<br>компьютером. Организация<br>рабочего места | Перечисляют правила<br>безопасной работы с<br>компьютером и организации<br>рабочего места по таблице в<br>учебнике                                                                                                    | Называют правила<br>безопасной работы с<br>компьютером и организации<br>рабочего места                                                                                                    |
| 2   | Информация вокруг<br>нас                                                                       | 1           | Просмотр презентации по<br>теме «Виды информации».<br>Действия с информацией<br>(получение, обработка,<br>хранение, передача)                           | Отвечают на вопрос «Что<br>такое информация?»<br>Называют, перечисляют<br>виды информации, приводят<br>примеры. Называют<br>действия, которые мы можем<br>выполнять с информацией.<br>Выполняют действия по<br>передаче информации, ее<br>приему, обработке и<br>сохранению с помощью<br>учителя | Отвечают на вопрос «Что<br>такое информация?»<br>Называют, перечисляют виды<br>информации, приводят<br>примеры. Называют<br>действия, которые мы можем<br>выполнять с информацией.<br>Выполняют действия по<br>передаче информации, ее<br>приему, обработке и<br>сохранению |
| 3   | Информация вокруг<br>нас                                                                       | 1           | Просмотр презентации по<br>теме «Виды информации».<br>Действия с информацией<br>(получение, обработка,<br>хранение, передача)                           | Смотрят презентацию «Виды<br>информации». Отвечают на<br>вопрос «Что такое<br>информация?» Называют,<br>перечисляют виды<br>информации, приводят                                                                                                    | Смотрят презентацию «Виды<br>информации». Отвечают на<br>вопрос «Что такое<br>информация?» Называют,<br>перечисляют виды<br>информации, приводят                                                                                                    |

| 3 | Компьютер —<br>универсальная<br>машина для работы с<br>информацией | 1 | Просмотр презентации по<br>теме «Компьютер –<br>универсальная машина для<br>работы с информацией».<br>Основные части компьютера.<br>Виды компьютеров.<br>Включение и выключение<br>компьютера.<br>Команда для правильного<br>выключения компьютера | примеры. Называют<br>действия, которые мы можем<br>выполнять с информацией.<br>Выполняют действия по<br>передаче информации, ее<br>приему, обработке и<br>сохранению с помощью<br>учителя<br>Смотрят презентацию<br>«Компьютер – универсальная<br>машина для работы с<br>информацией». Называют<br>основные компоненты<br>компьютера. Называют виды<br>компьютеров. Показывают,<br>где располагается кнопка<br>включения компьютера<br>(ноутбука). Включают<br>компьютер (ноутбук). Знают<br>и показывают команды для<br>правильного выключения<br>компьютера. Выключения | примеры. Называют<br>действия, которые мы можем<br>выполнять с информацией.<br>Выполняют действия по<br>передаче информации, ее<br>приему, обработке и<br>сохранению<br>Смотрят презентацию<br>«Компьютер – универсальная<br>машина для работы с<br>информацией». Называют<br>основные компоненты<br>компьютера. Называют виды<br>компьютера. Называют виды<br>компьютеров. Знают и<br>показывают, где<br>располагается кнопка<br>включения компьютера<br>(ноутбука). Включают<br>компьютер (ноутбук). Знают<br>и показывают команды для<br>правильного выключения |
|---|--------------------------------------------------------------------|---|----------------------------------------------------------------------------------------------------|----------------------------------------------------------------------------------------------------|----------------------------------------------------------------------------------------------------|
|   |                                                                    |   |                                                                                                    | компьютер                                                                                                    | правильного выключения<br>компьютера. Выключают<br>компьютер                                                                                                    |
| 5 | Компьютер —<br>универсальная<br>машина для работы с<br>информацией | 1 | Компьютер, его назначение и<br>устройство.<br>Типы файлов. Изображение<br>файлов на компьютере                                                                                                    | Перечисляют основные<br>компоненты компьютера.<br>Различают типы файлов (при<br>помощи учебника). Читают<br>имя файлов. Показывают на<br>компьютере изображения<br>папок и читают их названия.                                                                                                    | Перечисляют основные<br>компоненты компьютера.<br>Различают типы файлов (при<br>помощи учебника). Читают<br>имя файлов. Показывают на<br>компьютере изображения                                                                                                    |

| 6 | Ввод информации в<br>память компьютера.<br>Практическая работа<br>№ 1 «Клавиатура.<br>Основная позиция<br>пальцев на<br>клавиатуре» | 1 | Просмотр презентации по<br>теме «Клавиатура».<br>Устройства ввода<br>информации. Зоны разделения<br>клавиатуры. Основная<br>позиция пальцев.<br>Выполнение практической<br>работы № 1 «Клавиатура.<br>Основная позиция пальцев на<br>клавиатуре» | Отвечают на вопрос «Для<br>чего создают папки?» при<br>помощи учителя<br>Принимают правильное<br>положение за компьютером.<br>Показывают на рисунке<br>устройства для ввода<br>информации. Рассматривают<br>клавиатуру. Запускают<br>программу Блокнот:<br>Пуск - Стандартные –<br>Windows - Блокнот при<br>помощи учителя.<br>Щёлкают левой кнопкой<br>мыши по кнопке Блокнот.<br>Закрывают программу | папок и читают их названия.<br>Называют файлы, которые<br>хранятся в папке. Отвечают<br>на вопрос «Для чего создают<br>папки?»<br>Принимают правильное<br>положение за компьютером.<br>Называют устройства для<br>ввода информации.<br>Рассматривают клавиатуру.<br>Запускают<br>программу Блокнот:<br><i>Пуск - Стандартные –</i><br><i>Windows – Блокнот.</i><br>Щёлкают левой кнопкой<br>мыши по кнопке Блокнот.<br>Закрывают программу |
|---|----------------------------------------------------------------------------------------------------|---|----------------------------------------------------------------------------------------------------|----------------------------------------------------------------------------------------------------|----------------------------------------------------------------------------------------------------|
|   |                                                                                                    |   |                                                                                                    | изменений при помощи<br>учителя                                                                                                    | изменений                                                                                                    |
| 7 | Клавиатура.<br>Практическая работа<br>№ 2 «Вспоминаем<br>клавиатуру»                                                                | 1 | Просмотр презентации по<br>теме «Клавиатура».<br>Выполнение практической<br>работы №2 «Вспоминаем<br>клавиатуру»                                                                                                    | Принимают правильное<br>положение за компьютером.<br>Запускают программу<br>Блокнот:<br>Пуск - Стандартные –<br>Windows - Блокнот при<br>помощи учителя. Находят<br>курсор. Набирают свое имя и<br>фамилию, используя<br>клавишную<br>комбинацию SHIFT + {буква}                                                                                                    | Принимают правильное<br>положение за компьютером.<br>Запускают программу<br>Блокнот:<br>Пуск - Стандартные –<br>Windows - Блокнот. Находят<br>курсор. Набирают свое имя и<br>фамилию, используя<br>клавишную<br>комбинацию SHIFT +                                                                                                    |

|   |                                                                                                |   |                                                                                                    | с помощью учителя. С<br>помощью<br>клавиши Enter переходят на<br>новую строку. Набирают<br>слово «Информатика». С<br>помощью символов,<br>изображенных в верхней<br>части цифровых клавиш,<br>выполняют рисунок при<br>помощи учителя. Закрывают<br>программу Блокнот без<br>сохранения изменений                                                                                                    | <i>{буква}</i> . С помощью клавиши Enter переходят на новую строку. Набирают слово «Информатика». С помощью символов, изображенных в верхней части цифровых клавиш, выполняют рисунок. Закрывают программу Блокнот без сохранения изменений                                                                                                    |
|---|------------------------------------------------------------------------------------------------|---|----------------------------------------------------------------------------------------------------|----------------------------------------------------------------------------------------------------|----------------------------------------------------------------------------------------------------|
| 8 | Управление<br>компьютером.<br>Практическая работа<br>№ 3 «Приемы<br>управления<br>компьютером» | 1 | Просмотр презентации<br>«Управление компьютером».<br>Выполнение практической<br>работы №3 по теме «Приемы<br>управления компьютером»<br>(программы и документы,<br>рабочий стол, управление<br>компьютером с помощью<br>мыши) | Смотрят презентацию<br>«Управление компьютером».<br>Принимают правильное<br>положение за компьютером.<br>Рассматривают значки,<br>которые располагаются на<br>Рабочем столе, находят<br>панель задач и кнопку <i>Пуск</i> .<br>Находят на экране стрелку —<br>указатель мыши.<br>Перемещают мышь по<br>поверхности стола, наводят<br>указатель мыши на кнопку<br><i>Пуск</i> при помощи учителя.<br>Наводят указатель мыши на<br>значок <i>Корзина</i> и выделяют<br>его. Находят <i>Часы</i> на панели<br>задач. Проверяют точность<br>установленного на | Смотрят презентацию<br>«Управление компьютером».<br>Принимают правильное<br>положение за компьютером.<br>Рассматривают значки,<br>которые располагаются на<br>Рабочем столе, находят<br>панель задач и кнопку Пуск.<br>Находят на экране стрелку —<br>указатель мыши.<br>Перемещают мышь по<br>поверхности стола, наводят<br>указатель мыши на кнопку<br>Пуск. Наводят указатель<br>мыши на значок Корзина и<br>выделяют его. Находят Часы<br>на панели задач. Проверяют<br>точность установленного на |

|   |                                                                                                |   |                                                                                                    | компьютере времени при<br>помощи учителя.<br>Открывают программу                                                                                                    | компьютере времени.<br>Открывают программу                                                                                                    |
|---|------------------------------------------------------------------------------------------------|---|----------------------------------------------------------------------------------------------------|----------------------------------------------------------------------------------------------------|----------------------------------------------------------------------------------------------------|
|   |                                                                                                |   |                                                                                                    | Блокнот, находят элементы:<br>строка заголовка, строка<br>меню, кнопка Свернуть,<br>кнопка Развернуть, кнопка<br>Закрыть, рабочая область,<br>рамка окна при помощи<br>учителя. Разворачивают<br>окно, перемещают его по<br>рабочему столу, меняют<br>размеры окна с помощью<br>учителя. Закрывают<br>программу Блокнот                                                                                                    | Блокнот, находят элементы.<br>строка заголовка, строка<br>меню, кнопка Свернуть,<br>кнопка Развернуть, кнопка<br>Закрыть, рабочая область,<br>рамка окна. Разворачивают<br>окно, перемещают его по<br>рабочему столу, меняют<br>размеры окна. Закрывают<br>программу Блокнот                                                                                                    |
| 9 | Управление<br>компьютером.<br>Практическая работа<br>№ 3 «Приемы<br>управления<br>компьютером» | 1 | Просмотр презентации<br>«Управление компьютером».<br>Выполнение практической<br>работы №3 по теме «Приемы<br>управления компьютером»<br>(программы и документы,<br>рабочий стол, управление<br>компьютером с помощью<br>мыши) | Смотрят презентацию<br>«Управление компьютером».<br>Принимают правильное<br>положение за компьютером.<br>Рассматривают значки,<br>которые располагаются на<br><i>Рабочем столе</i> , находят<br>панель задач и кнопку <i>Пуск</i> .<br>Находят на экране стрелку —<br>указатель мыши.<br>Перемещают мышь по<br>поверхности стола, наводят<br>указатель мыши на кнопку<br><i>Пуск</i> при помощи учителя.<br>Наводят указатель мыши на<br>значок <i>Корзина</i> и выделяют<br>его. Находят <i>Часы</i> на панели | Смотрят презентацию<br>«Управление компьютером».<br>Принимают правильное<br>положение за компьютером.<br>Рассматривают значки,<br>которые располагаются на<br><i>Рабочем столе</i> , находят<br>панель задач и кнопку <i>Пуск</i> .<br>Находят на экране стрелку —<br>указатель мыши.<br>Перемещают мышь по<br>поверхности стола, наводят<br>указатель мыши на кнопку<br><i>Пуск</i> . Наводят указатель<br>мыши на значок <i>Корзина</i> и<br>выделяют его. Находят <i>Часы</i> |

|    |                                                                      |   |                                                                                                    | задач. Проверяют точность<br>установленного на<br>компьютере времени при<br>помощи учителя.<br>Открывают программу                                                                                                    | на панели задач. Проверяют<br>точность установленного на<br>компьютере времени.<br>Открывают программу<br>Блокнот, находят элементы:                                                                                                    |
|----|----------------------------------------------------------------------|---|----------------------------------------------------------------------------------------------------|----------------------------------------------------------------------------------------------------|----------------------------------------------------------------------------------------------------|
|    |                                                                      |   |                                                                                                    | Влокнот, находят элементы.<br>строка заголовка, строка<br>меню, кнопка Свернуть,<br>кнопка Развернуть, кнопка<br>Закрыть, рабочая область,<br>рамка окна при помощи<br>учителя. Разворачивают                                                                                                    | строка заголовка, строка<br>меню, кнопка Свернуть,<br>кнопка Развернуть, кнопка<br>Закрыть, рабочая область,<br>рамка окна. Разворачивают<br>окно, перемещают его по                                                                                                    |
|    |                                                                      |   |                                                                                                    | окно, перемещают его по                                                                                                    | рабочему столу, меняют                                                                                                    |
|    |                                                                      |   |                                                                                                    | рабочему столу, меняют                                                                                                    | размеры окна. Закрывают                                                                                                    |
|    |                                                                      |   |                                                                                                    | размеры окна с помощью                                                                                                    | программу Блокнот                                                                                                    |
|    |                                                                      |   |                                                                                                    | учителя. Закрывают                                                                                                    |                                                                                                    |
|    |                                                                      |   | Информационное модели                                                                                                  | рование – 3 часа                                                                                                    |                                                                                                    |
| 10 | Модель объекта.<br>Практическая работа<br>№ 6 «Словесный<br>портрет» | 1 | Понятие объекта.<br>Просмотр презентации<br>«Модель объекта».<br>Выполнение практической<br>работы «Словесный портрет» | Смотрят презентацию<br>«Модель объекта».<br>Принимают правильное<br>положение за компьютером.<br>В текстовом процессоре<br>открывают файл «Портрет»<br>заготовка.docx из папки<br>«Заготовка.docx из папки<br>«Заготовки» с помощью<br>учителя. Заполняют форму<br>словами, чтобы получился<br>словесный портрет.<br>Сохраняют файл в личной | Смотрят презентацию<br>«Модель объекта».<br>Принимают правильное<br>положение за компьютером.<br>В текстовом процессоре<br>открывают файл «Портрет»<br>заготовка.docx из папки<br>«Заготовки». Заполняют<br>форму словами, чтобы<br>получился словесный<br>портрет. Сохраняют файл в<br>личной папке |

|    | Текстовая и         | 1 | Просмотр презентации     | Смотрят презентацию                | Смотрят презентацию                |
|----|---------------------|---|--------------------------|------------------------------------|------------------------------------|
|    | графическая модели  |   | «Текстовые и графические | «Текстовые и графические           | «Текстовые и графические           |
|    | Практическая работа |   | модели». Выполнение      | модели». Принимают                 | модели». Принимают                 |
|    | № 7                 |   | практической работы № 7  | правильное положение за            | правильное положение за            |
|    | «План кабинета      |   | «План кабинета           | компьютером. В текстовом           | компьютером. В текстовом           |
|    | информатики»        |   | информатики»             | процессоре открывают файл          | процессоре открывают файл          |
|    |                     |   |                          | <i>Мебель.docx.</i> При            | <i>Мебель.docx.</i> При            |
|    |                     |   |                          | имеющихся в нем объектах,          | имеющихся в нем объектах,          |
|    |                     |   |                          | изображают план кабинета           | изображают план кабинета           |
| 11 |                     |   |                          | информатики при помощи             | информатики. Применяют             |
| 11 |                     |   |                          | учителя. Применяют при             | при работе с объектами             |
|    |                     |   |                          | работе с объектами                 | операции: Копировать,              |
|    |                     |   |                          | операции: Копировать,              | Переместить,                       |
|    |                     |   |                          | Переместить,                       | Преобразовать, Повернуть,          |
|    |                     |   |                          | Преобразовать, Повернуть,          | Отразить, Группировать,            |
|    |                     |   |                          | Отразить, Группировать,            | Вставить. Сохраняют                |
|    |                     |   |                          | Вставить. Сохраняют                | результат в личной папке под       |
|    |                     |   |                          | результат в личной папке под       | именем Кабинет.                    |
|    |                     |   |                          | именем Кабинет с помощью           |                                    |
|    | ~~                  |   | _                        | учителя.                           |                                    |
| 12 | Наглядное           | 1 | Просмотр презентации     | Смотрят презентацию                | Смотрят презентацию                |
|    | представление о     |   | «Соотношением величин».  | «Соотношением величин».            | «Соотношением величин».            |
|    | соотношении         |   | Выполнение практической  | Принимают правильное               | Принимают правильное               |
|    | величин.            |   | работы №8 «Творческое    | положение за компьютером.          | положение за компьютером.          |
|    | Практическая работа |   | задание»                 | Открывают графический              | Открывают графический              |
|    | № 8 «Гворческое     |   |                          | редактор <i>Paint</i> . При помощи | редактор <i>Paint</i> . При помощи |
|    | задание»            |   |                          | графического редактора Paint       | графического редактора Paint       |
|    |                     |   |                          | изображают кубик с                 | изображают кубик. На               |
|    |                     |   |                          | помощью учителя. На основе         | основе созданной заготовки         |
|    |                     |   |                          | созданной заготовки создают        | создают различные                  |
|    |                     |   |                          | различные композиции из            | композиции из кубиков.             |

|    |                                                        |   |                                                                                                    | кубиков с помощью учителя.                                                                                                    | Сохраняют результат работы                                                                                                    |
|----|--------------------------------------------------------|---|----------------------------------------------------------------------------------------------------|----------------------------------------------------------------------------------------------------|----------------------------------------------------------------------------------------------------|
|    |                                                        |   |                                                                                                    | Сохраняют результат работы                                                                                                    | в папке с именем «Кубик».                                                                                                    |
|    |                                                        |   |                                                                                                    | в папке с именем «Кубик».                                                                                                    |                                                                                                    |
|    |                                                        |   | Алгоритмика –                                                                                                    | 15 часов                                                                                                    |                                                                                                    |
| 13 | Что такое алгоритм.<br>Алгоритм как модель<br>действий | 1 | Задача; последовательность<br>действий; алгоритм. Просмотр<br>презентации «Что такое<br>алгоритм. Алгоритм как<br>модель действий» | Смотрят презентацию «Что<br>такое алгоритм. Алгоритм как<br>модель действий». Приводят<br>пример правил, которыми<br>пользуются в повседневной<br>жизни. Называют<br>последовательность действий<br>простых задач (на примере<br>задач по математике) при<br>помощи учителя. Отвечают на<br>вопрос «Что такое<br>алгоритм?». Приводят 2-3<br>примера алгоритмов из жизни<br>с помощью учителя | Смотрят презентацию «Что<br>такое алгоритм. Алгоритм<br>как модель действий».<br>Приводят 2-3 примера<br>правил, которыми<br>пользуются в повседневной<br>жизни. Называют<br>последовательность<br>действий простых задач (на<br>примере задач по<br>математике). Отвечают на<br>вопрос «Что такое<br>алгоритм?». Приводят 2-3<br>примера алгоритмов из<br>жизни. |
| 14 | Что такое алгоритм.<br>Алгоритм как модель<br>действий | 1 | Задача; последовательность<br>действий; алгоритм. Просмотр<br>презентации «Что такое<br>алгоритм. Алгоритм как<br>модель действий» | Смотрят презентацию «Что<br>такое алгоритм. Алгоритм как<br>модель действий». Приводят<br>пример правил, которыми<br>пользуются в повседневной<br>жизни. Называют<br>последовательность действий<br>простых задач (на примере<br>задач по математике) при<br>помощи учителя. Отвечают на<br>вопрос «Что такое<br>алгоритм?». Приводят 2-3                                                     | Смотрят презентацию «Что<br>такое алгоритм. Алгоритм<br>как модель действий».<br>Приводят 2-3 примера<br>правил, которыми<br>пользуются в повседневной<br>жизни. Называют<br>последовательность<br>действий простых задач (на<br>примере задач по<br>математике). Отвечают на                                                                                     |

|    |                                                                   |   |                                                                                                    | примера алгоритмов из жизни                                                                                                    | вопрос «Что такое                                                                                                    |
|----|-------------------------------------------------------------------|---|----------------------------------------------------------------------------------------------------|----------------------------------------------------------------------------------------------------|----------------------------------------------------------------------------------------------------|
|    |                                                                   |   |                                                                                                    | с помощью учителя                                                                                                    | алгоритм?». Приводят 2-3                                                                                                    |
|    |                                                                   |   |                                                                                                    |                                                                                                    | примера алгоритмов из                                                                                                    |
|    |                                                                   |   |                                                                                                    |                                                                                                    | жизни.                                                                                                    |
| 15 | Исполнители вокруг<br>нас. Работа в среде<br>исполнителя Кузнечик | 1 | Изучение характеристик<br>исполнителей. Знакомство с<br>учебным исполнителем<br>«Кузнечик». Просмотр<br>презентации «Работа в среде<br>исполнителя» | Называют примеры<br>исполнителей. С помощью<br>учителя дают определение<br>«Исполнителя алгоритма».<br>Приводят примеры<br>автоматических<br>исполнителей (роботы,<br>компьютер). С помощью<br>учителя отвечают на вопрос<br>«Как создать алгоритм для<br>конкретного исполнителя».<br>Запускают <i>КуМир.</i><br>Нажимают <i>Миры.</i> Вызывают<br><i>Кузнечик - Пульт</i> и<br>сворачивают окно <i>КуМира.</i><br>Оставляют только окна | Называют примеры<br>исполнителей. Дают<br>определение «Исполнителя<br>алгоритма». Приводят<br>примеры автоматических<br>исполнителей (роботы,<br>компьютер). Отвечают на<br>вопрос «Как создать<br>алгоритм для конкретного<br>исполнителя».<br>Запускают <i>КуМир.</i><br>Нажимают <i>Миры</i> . Вызывают<br><i>Кузнечик - Пульт</i> и<br>сворачивают окно <i>КуМира</i> .<br>Оставляют только окна |
| 16 | Исполнители вокруг                                                | 1 | Просмотр презентации                                                                                                    | Принимают правильное                                                                                                    | Принимают правильное                                                                                                    |
|    | нас. Работа в среде исполнителя Кузнечик                          | - | «Работа в среде исполнителя<br>Кузнечик», составление<br>алгоритмов для этого<br>исполнителя.                                                       | положение за компьютером.<br>Отвечают на вопросы с<br>помощью учителя:<br>1. Какие команды входят в<br>систему команд исполнителя<br><i>Кузнечик?</i><br>2. Что получится, если<br>нажать на кнопку<br>перекрасить дважды?<br>3. Что означает на <i>Пульте</i>                                                                                                    | положение за компьютером.<br>Отвечают на вопросы:<br>1. Какие команды входят в<br>систему команд исполнителя<br><i>Кузнечик</i> ?<br>2. Что получится, если<br>нажать на кнопку<br>перекрасить дважды?<br>3. Что означает на <i>Пульте</i>                                                                                                    |

|    |                                                                      |   |                                                                                                    | кнопка с крестиком?<br>Открывают среду<br>исполнителя <i>Кузнечик</i> .<br>Запускают <i>КуМир</i> .<br>Нажимают <i>Миры</i> . Вызывают<br><i>Кузнечик - Пульт</i> и<br>сворачивают окно <i>КуМира</i> . С<br>помощью учителя<br>выполняют задание <i>Среда</i><br>Исполнителя Кузнечик.<br>С помощью команд<br><i>Кузнечика</i> вперед 3, назад 2,<br>перекрашивают точки:<br>0,1,2,3,4,5,6. Старт 0.<br>Сохраняют работу в папке<br>«Кузнечик» | кнопка с крестиком?<br>Открывают среду<br>исполнителя <i>Кузнечик</i> .<br>Запускают <i>КуМир</i> .<br>Нажимают <i>Миры</i> . Вызывают<br><i>Кузнечик - Пульт</i> и<br>сворачивают окно <i>КуМира</i> .<br>Выполняют задание с<br>помощью команд <i>Кузнечика</i><br>вперед 5, назад 3,<br>перекрашивают точки: 0, 1, 2,<br>3, 4, 5, 6. Старт 0.<br>Задают команды: вперед 11,<br>назад 5. Перекрашивают все<br>точки от 1 до 10. Старт 0.<br>Сохраняют работу в папке<br>«Кузнечик» |
|----|----------------------------------------------------------------------|---|----------------------------------------------------------------------------------------------------|----------------------------------------------------------------------------------------------------|----------------------------------------------------------------------------------------------------|
| 17 | Формы записи<br>алгоритмов.<br>Работа в среде<br>исполнителя Водолей | 1 | Формирование понятий<br>терминов: исполнитель,<br>система команд исполнитель.<br>Форма записи алгоритма:<br>словесная, блок-схема,<br>табличная. Просмотр<br>презентации «Формы записи<br>алгоритмов. Исполнитель<br>«Водолей»» | Знакомятся с формами<br>записи алгоритмов. С<br>помощью учителя приводят<br>примеры форм алгоритмов.<br>Знакомятся со средой<br>исполнителя «Водолей».<br>Запускают КуМир.<br>Нажимают Миры. Вызывают<br>Пульт Водолей и окно<br>Водолея                                                                                                    | Знакомятся с формами<br>записи алгоритмов.<br>Приводят примеры форм<br>алгоритмов. Знакомятся со<br>средой исполнителя<br>«Водолей».<br>Запускают <i>КуМир.</i><br>Нажимают <i>Миры</i> . Вызывают<br>Пульт Водолей и окно<br>Водолея                                                                                                    |
| 18 | Формы записи алгоритмов.                                             | 1 | Просмотр презентации<br>«Формы записи алгоритмов.                                                                                                    | Принимают правильное положение за компьютером.                                                                                                    | Принимают правильное положение за компьютером.                                                                                                    |

|    | Работа в среде      |   | Исполнитель «Вололей»»                      | Выполняют работу в среде                        | Выполняют работу в среде    |
|----|---------------------|---|---------------------------------------------|-------------------------------------------------|-----------------------------|
|    | исполнителя Водолей |   |                                             | исполнителя Водолей. С                          | исполнителя Водолей.        |
|    |                     |   |                                             | помощью учителя                                 | Выполняют задания:          |
|    |                     |   |                                             | выполняют задания:                              | 1. Отмеряют 1 литр с        |
|    |                     |   |                                             | 1. Размер сосудов: 8, 4 и 3                     | помощью сосудов:            |
|    |                     |   |                                             | литра.                                          | а) 7 и 2 литра;             |
|    |                     |   |                                             | Отмерить:                                       | б) 5 и 2 литра;             |
|    |                     |   |                                             | a) 5 литров;                                    | в) 11 и 2 литра             |
|    |                     |   |                                             | б) 6 литров;                                    | 2. Составляют задачу для    |
|    |                     |   |                                             | в) 7 литров                                     | Водолея, для решения        |
|    |                     |   |                                             | 2. Размер сосудов: 5, 3 и 0                     | которой потребуется не      |
|    |                     |   |                                             | литров. Отмерить 4 литра.                       | менее:                      |
|    |                     |   |                                             | Записывают количество                           | а) трех команд;             |
|    |                     |   |                                             | команд, которое                                 | б) четырех команд;          |
|    |                     |   |                                             | потребовалось для                               | в) пяти команд.             |
|    |                     |   |                                             | выполнения задания                              |                             |
| 19 | Линейные алгоритмы. | 1 | Линейные алгоритмы.                         | Принимают правильное                            | Принимают правильное        |
|    | Практическая работа |   | Просмотр презентации                        | положение за компьютером.                       | положение за компьютером.   |
|    | № 9 «Создаем        |   | «Создаем линейную                           | Запускают редактор Power                        | Запускают редактор Power    |
|    | линейную            |   | презентацию». Выполнение                    | <i>Point</i> . На вкладке Главная в             | Point. На вкладке Главная в |
|    | презентацию «часы»  |   | практической работы                         | группе Слаиоы щелкают                           | группе Слайды щёлкают       |
|    |                     |   | л99«Создаем линеиную<br>презентацию «Часть» | мышью на кнопке тикет.<br>Выбирают Пустой слайд | мышью на кнопке Макет.      |
|    |                     |   | презептацию «тасы»                          | С помощью готовых фигур                         | Выбирают Пустой слайд.      |
|    |                     |   |                                             | (вклалка Вставка.                               | С помощью готовых фигур     |
|    |                     |   |                                             | группа Иллюстрации) на                          | (вкладка Вставка, группа    |
|    |                     |   |                                             | пустом слайде изображают                        | Иллюстрации) на пустом      |
|    |                     |   |                                             | циферблат с двумя                               | слайде изображают           |
|    |                     |   |                                             | стрелками, копируют слайд с                     | циферблат с двумя           |
|    |                     |   |                                             | часами в буфер обмена.                          | стрелками, копируют слайд с |
|    |                     |   |                                             | Вставляют в презентацию                         | часами в буфер обмена.      |

|    |                                                                                             |   |                                                                                                    | ещё 4 копии этого слайда.<br>Вносят изменения в<br>положение стрелок на<br>слайдах так, чтобы на них<br>последовательно отмечалось<br>время: 12.00, 12.15.<br>Сохраняют работу в личной<br>папке под именем «Часы».<br>Работу выполняют с<br>помощью учителя                                                                                                    | Вставляют в презентацию<br>ещё 4 копии этого слайда.<br>Вносят изменения в<br>положение стрелок на<br>слайдах так, чтобы на них<br>последовательно отмечалось<br>время: 12.00, 12.15.<br>Сохраняют работу в личной<br>папке под именем «Часы».                                                                                                    |
|----|---------------------------------------------------------------------------------------------|---|----------------------------------------------------------------------------------------------------|----------------------------------------------------------------------------------------------------|----------------------------------------------------------------------------------------------------|
| 20 | Линейные алгоритмы.<br>Практическая работа<br>№9 «Создаем<br>линейную<br>презентацию «Часы» | 1 | Линейные алгоритмы.<br>Просмотр презентации<br>«Создаем линейную<br>презентацию». Выполнение<br>практической работы №9<br>«Создаем линейную<br>презентацию «Часы» | Принимают правильное<br>положение за компьютером.<br>Запускают редактор Power<br>Point. На вкладке Главная в<br>группе Слайды щёлкают<br>мышью на кнопке Макет.<br>Выбирают Пустой слайд.<br>С помощью готовых фигур<br>(вкладка Вставка,<br>группа Иллюстрации) на<br>пустом слайде изображают<br>циферблат с двумя<br>стрелками. копируют слайд с<br>часами в буфер обмена.<br>Вставляют в презентацию<br>ещё 4 копии этого слайда.<br>Вносят изменения в<br>положение стрелок на<br>слайдах так, чтобы на них<br>последовательно отмечалось | Принимают правильное<br>положение за компьютером.<br>Запускают редактор <i>Power</i><br><i>Point</i> . На вкладке <i>Главная</i> в<br>группе <i>Слайды</i> щёлкают<br>мышью на кнопке <i>Макет</i> .<br>Выбирают <i>Пустой слайд</i> .<br>С помощью готовых фигур<br>(вкладка <i>Вставка</i> , группа<br><i>Иллюстрации</i> ) на пустом<br>слайде изображают<br>циферблат с двумя<br>стрелками. копируют слайд с<br>часами в буфер обмена.<br>Вставляют в презентацию<br>ещё 4 копии этого слайда.<br>Вносят изменения в<br>положение стрелок на<br>слайдах так, чтобы на них |

|    |                                                                                                    |   |                                                                                                    | время: 13.00, 13.15, 13.30.<br>Сохраняют работу в личной<br>папке под именем «Часы».<br>Работу выполняют с<br>помощью учителя                                                                  | последовательно отмечалось<br>время: 13.00, 13.15, 13.30.<br>Сохраняют работу в личной<br>папке под именем «Часы»                                                                           |
|----|----------------------------------------------------------------------------------------------------|---|----------------------------------------------------------------------------------------------------|----------------------------------------------------------------------------------------------------|----------------------------------------------------------------------------------------------------|
| 21 | Алгоритмы с<br>ветвлениями.<br>Практическая работа<br>№ 10<br>«Создаем<br>презентацию с<br>гиперссылками<br>«Времена года» | 1 | Формирование понятия<br>алгоритма с ветвлением,<br>гиперссылка. Составление<br>алгоритмов с ветвлением.<br>Использование гиперссылки<br>для настойки смены слайдов в<br>нелинейной презентации.<br>Просмотр презентации<br>«Создание презентации с<br>гиперссылками «Времена<br>года»» | Принимают правильное положение за компьютером.<br>Запускают программу <i>Power Point</i> . Выполняют практическую работу с помощью учителя. Порядок выполнения работы см. <i>Приложение №1</i> | Принимают правильное<br>положение за компьютером.<br>Запускают программу<br><i>PowerPoint</i> . Выполняют<br>практическую работу.<br>Порядок выполнения работы<br>см. <i>Приложение №</i> 1 |
| 22 | Алгоритмы с<br>ветвлениями.<br>Практическая работа<br>№ 10<br>«Создаем<br>презентацию с<br>гиперссылками<br>«Времена года» | 1 | Алгоритм с ветвлением,<br>гиперссылка. Составление<br>алгоритмов с ветвлением.<br>Использование гиперссылки<br>для настойки смены слайдов в<br>нелинейной презентации.<br>Просмотр презентации<br>«Создание презентации с<br>гиперссылками «Времена<br>года»»                          | Принимают правильное положение за компьютером.<br>Запускают программу <i>Power Point</i> . Выполняют практическую работу с помощью учителя. Приложение №1                                      | Принимают правильное положение за компьютером.<br>Запускают программу <i>Power Point</i> . Выполняют практическую работу. <i>Приложение №1</i>                                              |
| 23 | Алгоритмы с<br>повторениями.<br>Практическая работа                                                                        | 1 | Закрепление и систематизация знаний и представлений об алгоритмах и формах записи,                                                                                                    | Принимают правильное положение за компьютером. Запускают программу <i>Power</i>                                                                                                    | Принимают правильное положение за компьютером. Запускают программу <i>Power</i>                                                                                                    |

|    | № 11 «Создаем                                                                                                    |   | закрепление полученных                                                                                                    | Point. Выполняют                                                                                                    | Point. Выполняют                                                                                                    |
|----|----------------------------------------------------------------------------------------------------|---|----------------------------------------------------------------------------------------------------|----------------------------------------------------------------------------------------------------|----------------------------------------------------------------------------------------------------|
|    | циклическую                                                                                                    |   | навыков и умений при работе                                                                                                    | практическую работу с                                                                                                    | практическую работу.                                                                                                    |
|    | презентацию                                                                                                    |   | в программе Microsoft                                                                                                    | помощью учителя.                                                                                                    | Приложение №2                                                                                                    |
|    | «Скакалочка»                                                                                                    |   | PowerPoint. Просмотр                                                                                                    | Приложение №2                                                                                                    |                                                                                                    |
|    |                                                                                                    |   | презентации «Создание                                                                                                    |                                                                                                    |                                                                                                    |
|    |                                                                                                    |   | циклической презентации»                                                                                                    |                                                                                                    |                                                                                                    |
| 24 | Алгоритмы с<br>повторениями.<br>Практическая работа<br>№ 11 «Создаем<br>циклическую<br>презентацию<br>«Скакалочка» | 1 | Закрепление и систематизация<br>знаний и представлений об<br>алгоритмах и формах записи,<br>закрепление полученных<br>навыков и умений при работе<br>в программе Microsoft Power<br>Point. Просмотр презентации | Принимают правильное положение за компьютером. Запускают программу <i>Power Point</i> . Выполняют практическую работу с помощью учителя. Приложение №2                                                                                 | Принимают правильное положение за компьютером. Запускают программу <i>Power Point</i> . Выполняют практическую работу. Приложение №2                                                          |
|    |                                                                                                    |   | «Создание циклической презентации»                                                                                                    |                                                                                                    |                                                                                                    |
| 25 | Выполнение<br>итогового мини-<br>проекта                                                                           | 1 | Просмотр презентации<br>«Выполнение мини-проекта».<br>Выполнение мини-проекта                                                                                                    | Выбирают тему мини-<br>проекта. Предоставляют<br>информацию об объектах<br>окружающего мира с<br>помощью словесных<br>описаний, таблиц, диаграмм,<br>схем и других<br>информационных моделей.<br>Работу выполняют с<br>помощью учителя | Выбирают тему мини-<br>проекта. Предоставляют<br>информацию об объектах<br>окружающего мира с<br>помощью словесных<br>описаний, таблиц, диаграмм,<br>схем и других<br>информационных моделей. |
| 26 | Выполнение<br>итогового мини-<br>проекта                                                                           | 1 | Просмотр презентации<br>«Выполнение мини-проекта».<br>Выполнение мини-проекта                                                                                                    | Выбирают тему мини-<br>проекта. Предоставляют<br>информацию об объектах<br>окружающего мира с                                                                                                    | Выбирают тему мини-<br>проекта. Предоставляют<br>информацию об объектах<br>окружающего мира с                                                                                                 |

| 27 | Обобщение и<br>систематизации<br>изученного по теме<br>«Алгоритмика» |   | Закрепление по теме<br>«Алгоритмика». Выполнение<br>тестирования                                                              | помощью         словесных           описаний, таблиц, диаграмм,           схем         и           информационных         моделей.           Работу         выполняют         с           помощью учителя         Отвечают         на вопросы           отвечий         вариант)         с                           | помощью         словесных           описаний, таблиц, диаграмм,           схем         и         других           информационных моделей.           Отвечают на вопросы теста                                                                                                    |
|----|----------------------------------------------------------------------|---|----------------------------------------------------------------------------------------------------|----------------------------------------------------------------------------------------------------|----------------------------------------------------------------------------------------------------|
|    |                                                                      |   | Сеть Интернет –                                                                                                    | - 7 часов                                                                                                    |                                                                                                    |
| 28 | Общее представление<br>о компьютерной сети                           | 1 | Протокол, сервис, клиент,<br>коммутатор, патч-корд Виды<br>компьютерных сетей.<br>Просмотр презентации<br>«Компьютерные сети» | Знакомятся: с понятием<br>«Компьютерная сеть» и ее<br>назначением. При помощи<br>учителя называют<br>компьютерные сети по<br>скорости передачи<br>информации, по типу среды<br>передачи. Знакомятся с<br>компьютерными сетями:<br>локальными, региональными<br>и глобальными, при помощи<br>учителя приводят примеры | Знакомятся: с понятием<br>«Компьютерная сеть» и ее<br>назначением. Называют<br>компьютерные сети по<br>скорости передачи<br>информации, по типу среды<br>передачи. Знакомятся с<br>компьютерными сетями:<br>локальными, региональными<br>и глобальными. Отвечают на<br>вопрос: для чего нужны<br>компьютерные сети? К<br>какому типу сетей относится<br>локальная сеть в нашем<br>кабинете? |
| 29 | Всемирная паутина<br>как мощнейшее<br>информационное<br>хранилище    | 1 | Понятия: WWW Всемирная<br>паутина, Web-страница, Web-<br>сайт, браузер, поисковая<br>система, поисковый запрос.               | Знакомятся с обозначениями<br>WWW, Web-страница, Web-<br>сайт. Со специальными<br>программами (Web-<br>браузеры).                                                                                                    | Знакомятся с обозначениями<br>WWW, Web-страница, Web-<br>сайт. Со специальными<br>программами (Web-                                                                                                    |

|    |                                                                                    |   | Просмотр презентации<br>«Всемирная паутина»                                                                                                    | Отвечают, что можно найти<br>во всемирной паутине,<br>приводят примеры. При<br>помощи учителя приводя<br>примеры Web-сайтов,<br>называют информацию,<br>которая размещается на этих<br>сайтах                                                                                                    | браузеры).<br>Отвечают, что можно найти<br>во всемирной паутине,<br>приводят примеры. Приводя<br>примеры Web-сайтов,<br>называют информацию,<br>которая размещается на этих<br>сайтах                                                                                                    |
|----|------------------------------------------------------------------------------------|---|----------------------------------------------------------------------------------------------------|----------------------------------------------------------------------------------------------------|----------------------------------------------------------------------------------------------------|
| 30 | Практическая работа<br>№ 12 «Поиск<br>информации в сети<br>Интернет»               | 1 | Просмотр презентации<br>«Поиск информации в сети<br>интернет».<br>Выполнение практической<br>работы «Поиск информации в<br>сети Интернет»                        | Принимают правильное<br>положение за компьютером.<br>Запускают программу<br><i>PowerPoint</i> . Выполняют<br>практическую работу с<br>помощью учителя.<br>Приложение №3                                                                                                    | Принимают правильное положение за компьютером. Запускают программу <i>PowerPoint</i> . Выполняют практическую работу. Приложение №3                                                                                                    |
| 31 | Обобщение и<br>систематизация<br>основных понятий по<br>разделу «Сеть<br>интернет» | 1 | Обобщение и систематизация<br>понятий совокупности<br>сигналов, которая передаётся<br>от источника к приёмнику<br>информации.<br>Понятие «компьютерная<br>сеть». | Отвечают на вопросы с<br>помощью учителя.<br>1. Как называется<br>совокупность сигналов,<br>которая передаётся от<br>источника к приёмнику<br>информации?<br>2. Дайте определение<br>понятию «компьютерная<br>сеть».<br>3. Как называется<br>компьютерная сеть, которая<br>объединяет компьютеры в<br>одном помещении или | Отвечают на вопросы.<br>1. Как называется<br>совокупность сигналов,<br>которая передаётся от<br>источника к приёмнику<br>информации?<br>2. Дайте определение<br>понятию «компьютерная<br>сеть».<br>3. Как называется<br>компьютерная сеть, которая<br>объединяет компьютеры в<br>одном помещении или<br>здании? |

|    |                     |   |                              | здании?                   | 4. Что такое глобальная     |
|----|---------------------|---|------------------------------|---------------------------|-----------------------------|
|    |                     |   |                              | 4. Что такое глобальная   | компьютерная сеть?          |
|    |                     |   |                              | компьютерная сеть?        |                             |
| 32 | Обобщение и         | 1 | Обобщение и систематизация   | Отвечают на вопросы с     | Отвечают на вопросы.        |
|    | систематизация      |   | понятий «всемирная паутина». | помощью учителя.          | 1. Почему Интернет можно    |
|    | основных понятий по |   | Определение понятий «web-    | 1. Почему Интернет можно  | назвать Всемирной           |
|    | разделу «Сеть       |   | страница» и «web-сайт».      | назвать Всемирной         | паутиной?                   |
|    | интернет»           |   | Правила работы в сети        | паутиной?                 | 2. Дайте определение        |
|    |                     |   | интернет                     | 2. Дайте определение      | понятиям «web-страница» и   |
|    |                     |   |                              | понятиям «web-страница» и | «web-сайт».                 |
|    |                     |   |                              | «web-сайт».               | 3. Как называются           |
|    |                     |   |                              | 3. Как называются         | программы, которые          |
|    |                     |   |                              | программы, которые        | позволяют пользователю      |
|    |                     |   |                              | позволяют пользователю    | перемещаться по Всемирной   |
|    |                     |   |                              | перемещаться по Всемирной | паутине? Приведите          |
|    |                     |   |                              | паутине? Приведите        | примеры.                    |
|    |                     |   |                              | примеры.                  | 4. Для чего существуют      |
|    |                     |   |                              | 4. Для чего существуют    | поисковые системы?          |
|    |                     |   |                              | поисковые системы?        | Приведите примеры           |
|    |                     |   |                              | Приведите примеры         | поисковых систем.           |
|    |                     |   |                              | поисковых систем.         | 5. Какие нужно знать        |
|    |                     |   |                              | 5. Какие нужно знать      | правила при работе в сети   |
|    |                     |   |                              | правила при работе в сети | Интернет?                   |
|    |                     |   |                              | Интернет?                 |                             |
| 33 | Повторение          | 1 | Выполнение творческой        | 1.В текстовом редакторе   | 1. В текстовом редакторе    |
|    |                     |   | практической работы «Поиск   | Word откройте файл        | Word откройте файл          |
|    |                     |   | информации в сети Интернет»  | Вопросы.docх из папки     | Вопросы.docх из папки       |
|    |                     |   |                              | Заготовки.                | Заготовки.                  |
|    |                     |   |                              | 2. Прочитайте вопросы,    | 2. Прочитайте вопросы,      |
|    |                     |   |                              |                           | которые записаны в таблице. |

|    |                     |   |                      | которые записаны в таблице.        | 3. Запустите программу        |
|----|---------------------|---|----------------------|------------------------------------|-------------------------------|
|    |                     |   |                      | 3. Запустите программу             | Internet Explorer.            |
|    |                     |   |                      | Internet Explorer.                 | 4. Зайдите на одну из         |
|    |                     |   |                      | 4. Зайдите на одну из              | поисковых систем: Яндекс      |
|    |                     |   |                      | поисковых систем: Яндекс           | или <i>Google</i> .           |
|    |                     |   |                      | или Google.                        | 5. Найдите и запиши ответы    |
|    |                     |   |                      | 5. Найдите и запиши ответы         | на вопросы, расположенные     |
|    |                     |   |                      | на вопросы, расположенные          | в таблице.                    |
|    |                     |   |                      | в таблице.                         | 6. Завершите работу с         |
|    |                     |   |                      | 6. Завершите работу с              | программой Internet Explorer. |
|    |                     |   |                      | программой Internet Explorer.      | 7. Сохраните работу в         |
|    |                     |   |                      | 7. Сохраните работу в личной       | личнои папке под именем       |
|    |                     |   |                      | папке пол именем Ответы и          | Ответы и завершите работу с   |
|    |                     |   |                      | Papenulute pafoty c                | текстовым редактором wora.    |
|    |                     |   |                      | Takatan Manaktana Ward             |                               |
| 24 | <b>W</b>            | 1 | D                    | Текстовым редактором <i>woru</i> . | 0                             |
| 34 | ИТОГОВОЕ            | 1 | Выполнение итогового | Отвечают на вопросы теста          | Отвечают на вопросы теста     |
|    | контрольная работа. |   | тестирования         | (легкии вариант)                   |                               |
|    | годведение итогов   |   |                      |                                    |                               |
|    | ТОДа                |   |                      |                                    |                               |

#### Перечень учебно-методического и материально-технического обеспечения

Интерактивная доска, проектор, документ-камера, персональный компьютер (ноутбук), компьютерная «мышь», обучающие и информационные программы.

Интерактивные средства обучения, электронные образовательные ресурсы:

- компьютерные раскраски и геометрические конструкторы;
- логические игры на компьютере;
- компьютерные энциклопедии;
- компьютерные топологические схемы;

- компьютерные учебники с иллюстрациями и заданиями;

- игры-кроссворды;

-компьютерные игры на развитие логического мышления, памяти, внимания, творческих способностей обучающихся.

Раздаточный материал(карточки со схемами):

«Клавиатура. Основная позиция пальцев на клавиатуре»

«Приемы управления компьютером»

«Создаем и сохраняем файлы»

«Инструменты графического редактора»

| № п/п | Дата урока по<br>журналу | Характеристика вносимых изменений | Реквизиты документа, в котором<br>регламентируются вносимые изменения | Подпись зам.<br>директора по УВР |
|-------|--------------------------|-----------------------------------|-----------------------------------------------------------------------|----------------------------------|
|       |                          |                                   |                                                                       |                                  |
|       |                          |                                   |                                                                       |                                  |

#### Лист корректировки рабочей программы

## Создаём презентацию с гиперссылками «Времена года»

Задание 1 (для Windows). Времена года

1. Запустите программу PowerPoint.

2. На вкладке Главная в группе Слайды щёлкните мышью на кнопке Макет. Выберите слайд Заголовок и объект.

3. В поле Заголовок слайда введите текст «Времена года». Выделите введённый заголовок и перейдите на вкладку Форматирование. С помощью инструментов группы Стили WordArt придайте заголовку красочный вид.

4. В поле *Текст* слайда перечислите все времена года. Выделите получившийся маркированный список и перейдите на вкладку *Главная*. С помощью инструментов группы *Шрифт* придайте списку красочный вид.

5. Создайте ещё один слайд (команда *Создать слайд*). Выполните команду *Макет — Два объекта*.

6. Озаглавьте слайд «Зима». Придайте заголовку красочный вид.

7. В одно из полей для ввода текста введите любое известное вам четверостишие о зиме. Если компьютер подключен к Интернету, используйте эту возможность для поиска соответствующего стихотворения.

8. В свободное поле вставьте рисунок из файла Зима (из папки Заготовки). Если компьютер подключен к Интернету, используйте эту возможность для поиска соответствующего изображения.

9. Аналогичным образом создайте слайды «Весна», «Лето» и «Осень».

10. Перейдите на первый слайд. Необходимо связать слово «зима» с соответствующим слайдом, иначе говоря, создать гиперссылку. Выделите слово «Зима» и выполните команду *Вставка — Гиперссылка*.

11. В окне Вставка гиперссылки выберите *Связать с*: — местом в документе. Выберите место в документе - слайд *Зима*. Подтвердите свой выбор щелчком на кнопке *ОК*. Обратите внимание, как изменилось слово «зима» на первом слайде.

12. Аналогичным образом создайте гиперссылки от слов «Весна», «Лето», «Осень».

13. Создайте на каждом из слайдов Зима, Весна, Лето и Осень управляющую кнопку, обеспечивающую переход на первый слайд. Для этого:

1) перейдите на вкладку Вставка;

2) в группе Иллюстрации выберите инструмент Фигуры;

- 3) в раскрывшемся списке среди управляющих кнопок выберите кнопку *В начало*;
- протягиванием мыши изобразите на слайде кнопку подходящего размера;
- 5) в окне *Настройка* действия установите переход по гиперссылке на первый слайд и подтвердите свой выбор щелчком на кнопке *ОК*.

14. Запустите презентацию, нажав клавишу *F5*. Просмотрите слайды презентации с использованием гиперссылок.

15. Сохраните работу в личной папке под именем Времена года.

# «Создаем циклическую презентацию «Скакалочка».

1. Откройте программу PowerPoint.

2. На вкладке Главная в группе Слайды щёлкните мышью на кнопке Макет. Выберите Пустой слайд.

3. С помощью готовых фигур (вкладка *Вставка*, группа *Фигуры*) на пустом слайде изобразите человечка, который прыгает через скакалку.

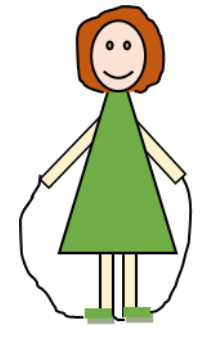

4. Добавьте в презентацию ещё три копии слайда с изображением девочки. Внесите в изображение изменения, соответствующие основным фазам прыжка через скакалку.

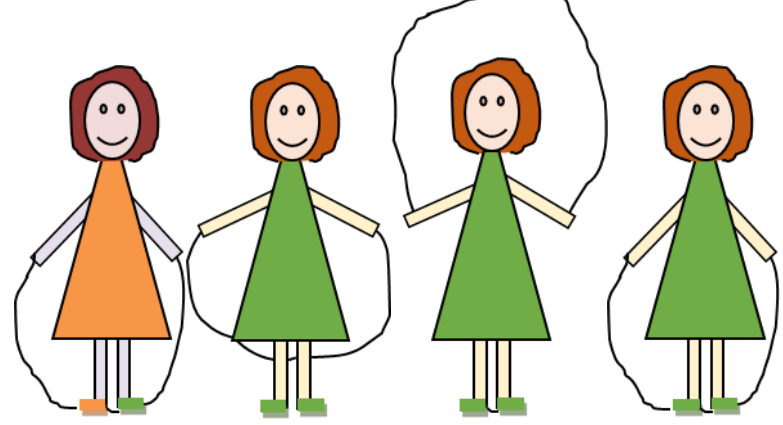

5. Настройте циклическую демонстрацию слайдов.

Для этого выполните следующие действия:

1) на вкладке *Слайд-шоу* в группе *Настройка* щёлкните на кнопке *Настройка демонстрации*;

| Файл        | Главная              | Вставка                  | Конструктор                 | Переходь                    | ы              | Анимация             | Слайд-ш                 | юу   | Рецензирование         | Вид     | Справка                                               |
|-------------|----------------------|--------------------------|-----------------------------|-----------------------------|----------------|----------------------|-------------------------|------|------------------------|---------|-------------------------------------------------------|
| Þ           |                      |                          |                             | Ē <u>,</u> [                |                |                      |                         | 🔲 Pe | гулярно обновлять слаі | і́ды    | <ul> <li>Использовать время показа слайдов</li> </ul> |
| С<br>начала | С текущего<br>слайда | Онлайн-<br>презентация ~ | Произвольное<br>слайд-шоу ~ | Настройка Сі<br>слайд-шоу с | крыть<br>слайд | Настройка<br>времени | Записать<br>слайд-шоу ~ | Bo   | спроизвести закадровы  | й текст | 🗹 Показать элементы управления проигрывателем         |
|             | Hau                  | 275 casila mov           |                             |                             |                |                      |                         |      | Harmaŭra               |         |                                                       |

- 2) установите флажок непрерывный цикл до нажатия клавиши ESC
- 3) задайте смену слайдов Вручную;

# 4) щёлкните на кнопке ОК.

| Показ слайдов<br><ul> <li>управляемый до<u>к</u>ладчиком (полный экран)</li> <li>управляемый подьзователем (окно)</li> <li><u>а</u>втоматический (полный экран)</li> </ul>      | Слайды<br>всс<br>с с<br>по 1 Ф по 1 Ф по 1 |  |  |  |  |
|----------------------------------------------------------------------------------------------------|----------------------------------------------------------------------------------------------------|--|--|--|--|
| Параметры показа<br>непрерывный цикл до нажатия клавиши ESC<br>без речевого сопровождения<br>без анимации<br>отключить аппаратное ускорение обработки изображения<br>Цвет пера: | <ul> <li>Смена слайдов</li> <li>врудную</li> <li>по врещени</li> <li>Несколько мониторов</li> </ul>                                                                                                    |  |  |  |  |
| Цвет лазерной указки: 💆 🔻                                                                                                    | монитор для сладд-шоу:<br>Автоматически                                                                                                    |  |  |  |  |
|                                                                                                    | Разрешение:                                                                                                    |  |  |  |  |
|                                                                                                    | Использовать текущее разрешение                                                                                                    |  |  |  |  |

- 5) Запустите презентацию кнопка F5.
- 6) Запустите презентацию в режиме автоматической смены слайдов.
- 7) Сохраните работу в личной папке под именем Скакалочка и завершите работу с редактором презентаций *Power Point*

## Приложение №3

# Поиск информации в сети Интернет

# 1 ЧАСТЬ – Поиск информации на указанном сайте

1. На диске *E* в папке с именем своей группы создать папку *Работа в Интернет*;

2. Запустить любой установленный браузер;

3. Перейти на Единый портал государственных услуг (ЕПГУ) - <u>http://www.gosuslugi.ru/;</u>

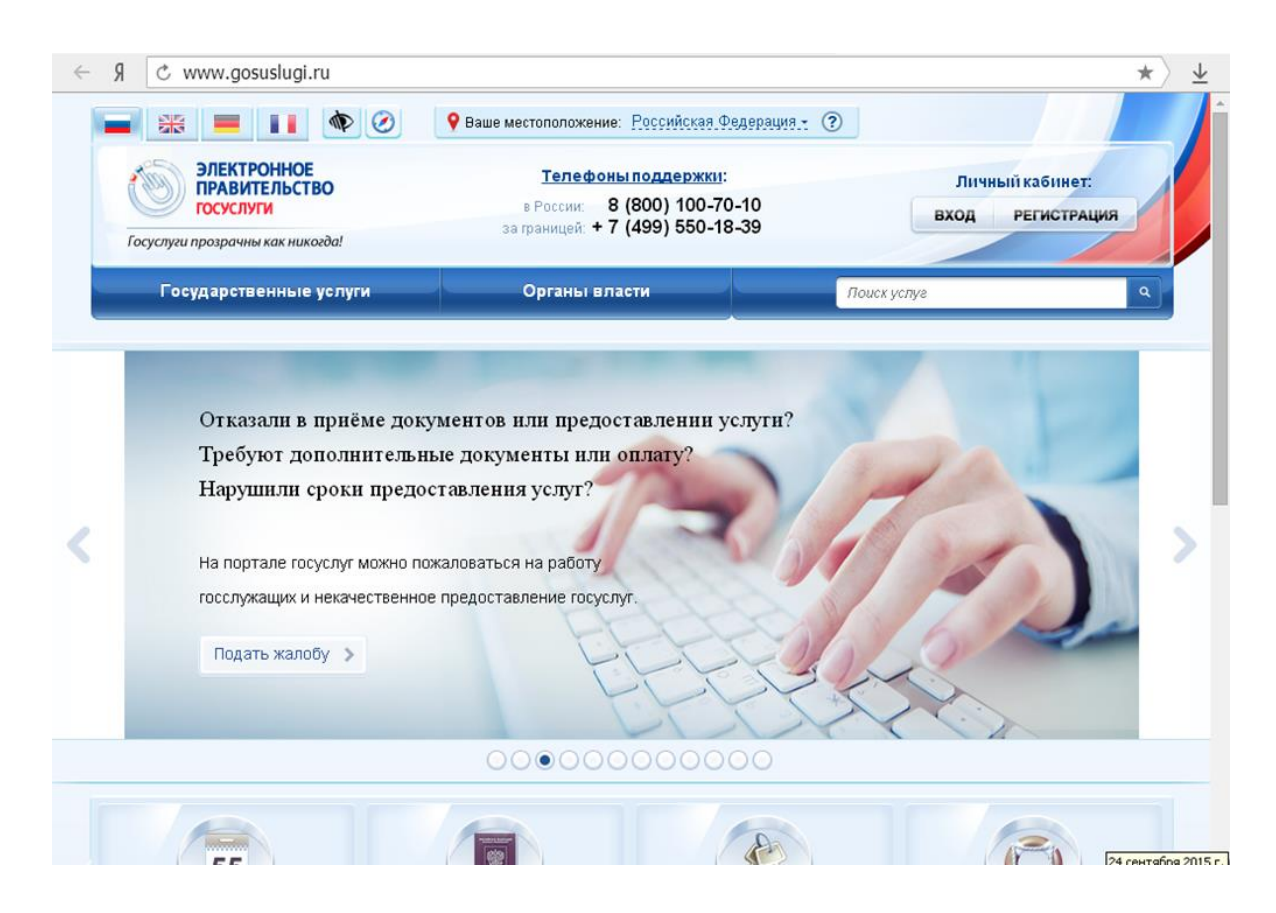

4. Перейти на вкладку Государственные услуги;

5. Скопировать таблицу (см. ниже) в новый документ *MS Word* (сохранить документ под именем *Госуслуги – Ваша фамилия* в папку *Работа в Интернет*) и заполнить:

| Выбрать - Популярная услуга для физических лиц |                                                |  |  |  |  |  |
|------------------------------------------------|------------------------------------------------|--|--|--|--|--|
| Проверка налоговых<br>задолженностей           | Как получить услугу?                           |  |  |  |  |  |
| задолженностен                                 | Документы, необходимые<br>для получения услуги |  |  |  |  |  |

| n                                                   | D                      |  |
|-----------------------------------------------------|------------------------|--|
| замена паспорта гражданина                          | В каком возрасте       |  |
| РФ                                                  | происходит замена      |  |
|                                                     | паспорта?              |  |
|                                                     |                        |  |
|                                                     | Документы, необходимые |  |
|                                                     | для получения услуги:  |  |
|                                                     |                        |  |
|                                                     | Категории получателей: |  |
|                                                     |                        |  |
| Регистрация по месту                                | Документы, необходимые |  |
| жительства/пребывания                               | для получения услуги:  |  |
|                                                     |                        |  |
|                                                     | Основание для отказа:  |  |
|                                                     |                        |  |
| Выбрать - Популярная услуга для иностранных граждан |                        |  |
|                                                     |                        |  |
| Получение приглашений на                            | Документы, необходимые |  |
| въезд в Российскую Федерацию                        | для получения услуги:  |  |
| иностранных граждан и лиц без                       |                        |  |
| гражланства                                         | Стоимость услуги:      |  |
| - Puniquiter bu                                     |                        |  |

6. Сохранить изменения в документе, закрыть документ;

7. Открыть сайт правительства РФ - <u>http://government.ru/;</u>

8. Ознакомиться со структурой сайта;

9. Создать новый документ MS Word 2010 скопировать таблицу (см. ниже) в созданный документ (сохранить документ под именем *Сайт* правительства – Ваша фамилия) и заполнить;

| Вопрос                                                                                                    | Ответ |
|----------------------------------------------------------------------------------------------------|-------|
| Укажите количество федеральных<br>министров:                                                                                                    |       |
| Укажите первую новость за сегодняшнее<br>число:                                                                                                    |       |
| Укажите первый в списке документ на<br>вкладке Документы за сегодняшнее число:                                                                                                    |       |
| Укажите точную дату и время размещения<br>на сайте документа Основные направления<br>деятельности Правительства Российской<br>Федерации на период до 2018 года (новая<br>редакция): |       |

10. Сохранить изменения в документе, закрыть документ;

11. Открыть официальный сайт Балашовского кооперативного техникума;

12. Создать новый документ MS Word 2010 скопировать таблицу (см. ниже) в созданный документ (сохранить документ под именем *БКТ* – *Ваша фамилия в* папку *Работа в Интернет*) и заполнить;

| Вопрос                                     | Ответ |
|--------------------------------------------|-------|
| Когда в г. Балашов появился техникум?      |       |
| Укажите первого директора техникума.       |       |
| Сколько специальностей абитуриент может    |       |
| выбрать при поступлении в техникум?        |       |
| Укажите дату утверждения директором правил |       |
| приема в техникум на 2015-2016 уч.год.     |       |
| Укажите название электронной библиотечной  |       |
| системы, работающей в техникуме            |       |
| Укажите учредителя техникума               |       |

13. Сохранить изменения в документе, закрыть документ;

14. Создать новый документ *MS Word*, скопировать таблицу (см. ниже) в созданный документ (сохранить документ под именем *Защита – Ваша* фамилия в папку *Работа в Интернет*) и заполнить;

| Вопрос                                                                                               | Ответ                     |
|----------------------------------------------------------------------------------------------------|---------------------------|
| Открыть официальный сайт антивирусной компании Dr.Web                                                | Скриншот главной страницы |
| С какого года работает компания Dr.Web?                                                              | Ответ                     |
| Найдите на сайте как скачать бесплатную лечащую утилиту Dr.Web CureIt! <b>® (скачивать не нужно)</b> | Скриншот страницы         |
| Сколько будет стоить максимальная защита                                                             | Скриншот ответа           |

| домашнего компьютера антивирусом Dr.Web? |  |
|------------------------------------------|--|
|                                          |  |

15. Сохранить изменения в документе, закрыть документ.